#### CAUTION

DO NOT OPEN!

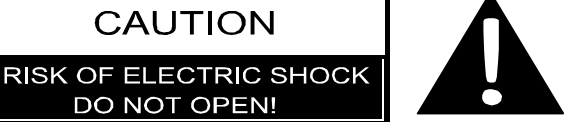

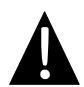

The exclamation point within an equilateral triangle is intended to alert the user to the presence of important operating and maintenance (servicing) instructions in the literature accompanying the appliance.

#### CAUTION

- 1. To reduce the risk of electric shock, do not remove the cover (or back). No user-serviceable parts inside. Refer servicing to gualified service personnel.
- 2. The manufacturer should not hold responsibility for the damage caused by any substitutions and modifications of the product without authorization from the manufacturer or authorized unit.

#### WARNING

The device should not be exposed to dripping or splashing and no objects filled with liquids should be placed on the device.

To prevent the GPS from being damaged, be sure to keep the GPS out of direct sunlight or heat. Maintain well-ventilated conditions around the unit to avoid overheating.

### Accessories List

| ITEM                                                                                                    | NAME                         | QTY |
|----------------------------------------------------------------------------------------------------|------------------------------|-----|
|                                                                                                    | Car Charger                  | 1   |
| <b>9</b>                                                                                                    | Mounting Cradle              | 1   |
|                                                                                                    | USB Cable                    | 1   |
|                                                                                                    | Stylus Pen                   | 1   |
| President<br>Control of the second second seco | Driver/Documentation CD      | 1   |
| Presidence     Providence     Providence              | User Manual                  | 1   |
|                                                                                                    | Warranty Card                | 1   |
|                                                                                                    | Pouch<br>(for GV5250/5250BT) | 1   |

EN

#### Front and Side View

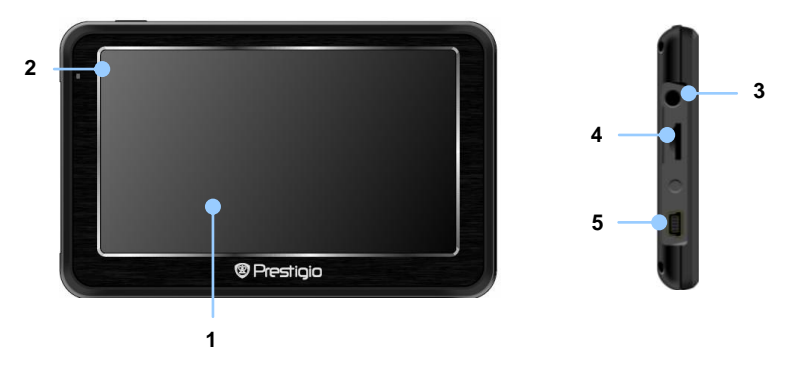

#### 1. LCD Touch Screen

Tap the screen with touch pen or finger to select menu commands or to enter information.

#### 2. Battery Status Indicator

The indicator glows in bright amber color when battery is fully charged and in red color when charging.

#### 3. Headphone Port

Connects to stereo headphones or headsets.

#### 4. microSD Slot

Receives microSD memory card for data access or memory expansion.

#### 5. Mini-USB Port

Connect to USB Cable for data access or battery charging.

#### EN-3

#### **Rear and Top View**

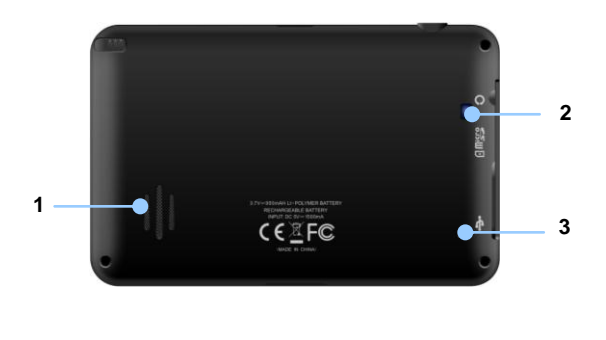

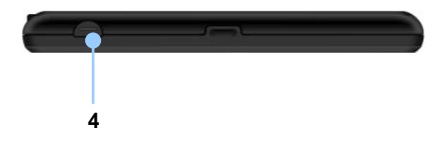

#### 1. Speaker

Emits sound, voice or music.

- 2. Backlight Window
- 3. Reset Button

Press to reset the device.

#### 4. Power Button

Press to power ON/OFF device.

### Inserting microSD Card

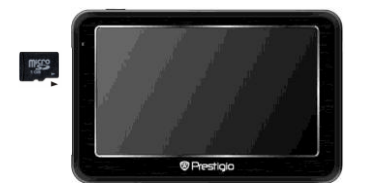

- To insert a microSD card, place connector towards device and card label towards the front side of the device.
- To remove a microSD card, gently press the edge of the card to release the safety lock and pull the card out of the slot.

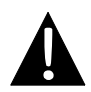

#### NOTE:

Please always make sure that no application is accessing the microSD card before extraction.

#### Connecting to External USB Device (Charging)

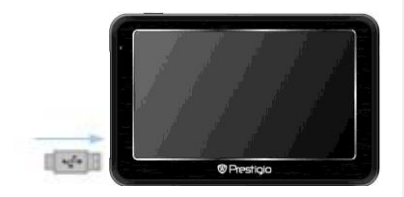

- Insert the mini USB connector into the appropriate mini USB port.
- Insert the other USB connector into the USB port on PC to start charging.

### Connecting to Earphones

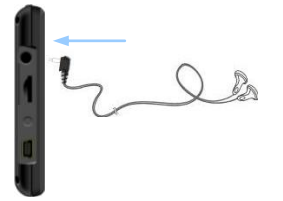

 Insert earphone jack (earphones not included) into the appropriate earphone port to switch audio output from device speaker to earphone.

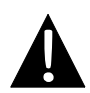

NOTE:

High volume level is a potential risk to your hearing. Please turn down the volume before connecting the earphone and gradually turn up the volume to a comfortable level.

#### Connecting to Car Charger

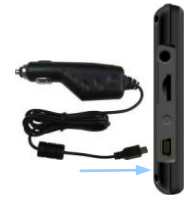

- Insert USB connector into the appropriate USB port.
- Insert car charger connector into vehicle 12V accessory/cigarette socket to start charging.

#### NOTE:

Please connect the car charger to vehicle 12V accessory/cigarette socket after vehicle engine is started to protect the device from sudden surges in current.

#### About Rechargeable Battery

The device is equipped with a built-in rechargeable battery. Please fully charge the battery (for at least 8 hours) before initial use. The battery status indicator glows in red color when charging, and turns green color when the battery is full. Charging time is approximately 2 hours.

#### Working conditions and precautions for the rechargeable battery

- Device with new batteries should be fully charged before initial use.
- Battery should only be used and charged when temperatures are between 0°  $\sim$  37°C.
- It is not necessary to start charging the device before the battery is fully discharged.

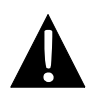

#### NOTE:

Please connect the car charger to vehicle 12V accessory/cigarette socket after vehicle engine is started to protect the device from sudden surges in current.

#### **Device Mounting Procedures**

The device can be securely mounted on vehicle dashboard or windshield with the mounting cradle included. Please follow procedures below to install the mounting cradle:

- 1. Select an appropriate location on windshield or dashboard where the device and mounting cradle will not obstruct driver field of vision.
- 2. Please also make sure that the device has a clear view of sky to attain best GPS reception.

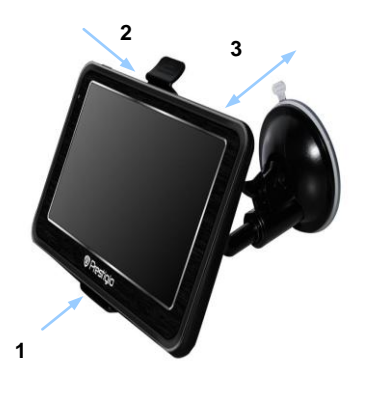

- Place the device on the bracket with the bottom positioned on the appropriate socket as illustrated by Arrow 1.
- Push on the top edge as illustrated by Arrow 2 to securely install device onto the cradle.
- Lift the suction cup lever and press the suction cup at desired location.
- Press down the suction cup lever as illustrated by **Arrow 3** to secure the mounting cradle on the surface.
- Rotate the knob to adjust device to desired viewing angle.

#### To Dismount Device

- 1. Push the tap on top of the mounting cradle to release the device.
- Lift the suction cup lever to easily remove the suction cup from windshield or dashboard.

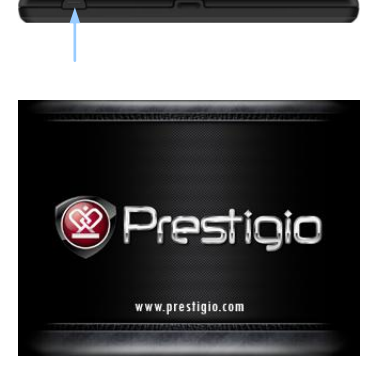

- 1. Press and hold **Power Button** to turn on the device.
- Shortly after the loading screen is shown, the main menu will be displayed.
- Tap the corresponding buttons with touch pen included to navigate various functions.
- 4. Press and hold **Power Button** to turn off the device or to allow the device to enter sleep mode.

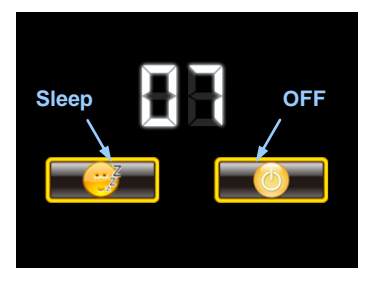

 Tap Sleep icon to enter sleeping mode or OFF icon to complete turn off the device.

### Bluetooth Function Main Menu

#### Bluetooth function (optional)

The following is shown how to select, switch on/off the Bluetooth function

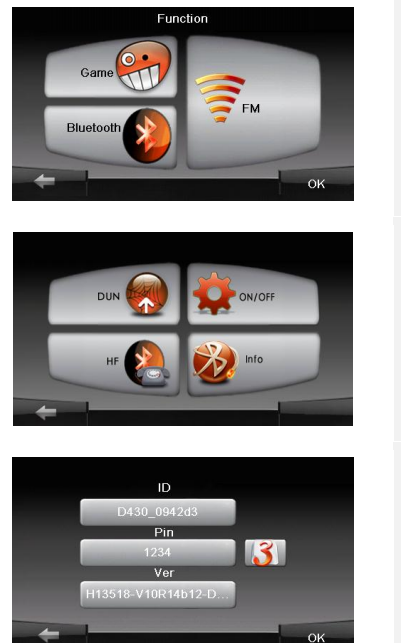

- 1. Tap on **Function** icon on the main menu.
- 2. Tap on **Bluetooth** icon to start using Bluetooth function.
- 3. Tap on **ON/OFF** icon to enable/ disable Bluetooth function.
- 4. Tap **Info** icon to review Bluetooth information.
- 5. Tap on **131** to reset a new PIN code. The default setting is **1234**.

#### How to operate the Bluetooth function.

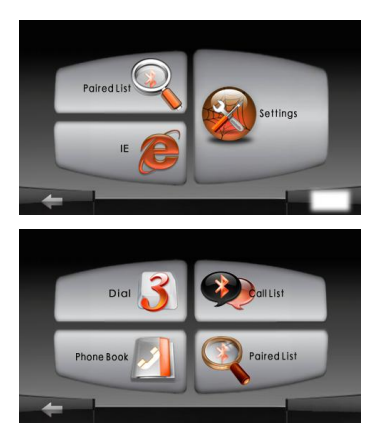

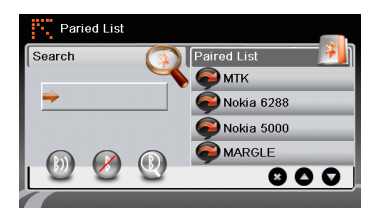

- 1. Tap on **DUN** icon or **HF** icon on the main menu.
- Tap on Paired List icon to start pairing with mobile phone device with GPRS function.
- Please make sure Bluetooth function on mobile phone is detectable by other devices.
- Tap on (1) to start searching process.
- Mobile phone name desired for connection will be displayed on the list when search is completed.
- Enter PIN code 1234 when PIN number is required on mobile phone device.
- Tap on 
   to disconnect current Bluetooth connection.
- Select mobile phone name from
   Paired List and tap on 

   to remove it from the list.

### Hands Free Function

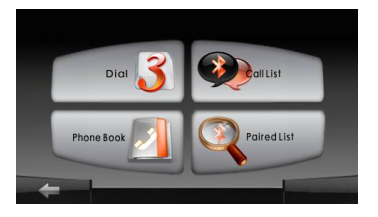

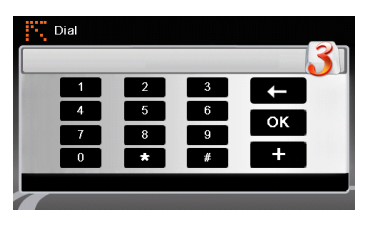

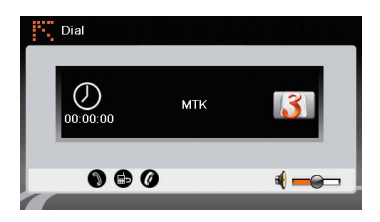

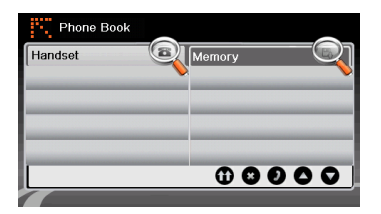

# 1. Tap on **HF** icon on the main menu. **NOTE**:

Please refer to **Bluetooth Connection** section before connecting by Hands Free function.

- 2. Tap on Dial icon to make phone calls.
- Tap on digit buttons and tap on to start dialing.
- Tap on to answer a call if it is on standby.
- 5. Tap on Ø to end call.
- Tap on to switch the call to mobile phone or switch it back to device.
- Tap on is to show dialing keypad to dial more numbers.
- 8. Tap on **Phone Book** icon to view phonebook entries.
- 9. Tap on **①** to browse phonebook entries stored in SIM card.
- 10. Tap **()** to scroll pages up/down.
- 11. Select a phonebook entry and tap **1** to make the call.
- Select a phonebook entry and tap 
   to delete it.

EN-12

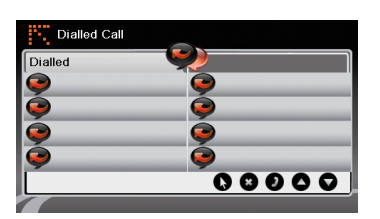

- 13. Tap on **Calls List** icon to review call history.
- Tap to view Dialed Call list, Received Call list, and Missed Call list.
- 15. Tap O/O to scroll pages up/down.
- 16. Select a phonebook entry and tap 2 to make the call.
- 17. Select a phonebook entry and tap 😢 to delete it.

### **FM** Function

#### FM function (optional)

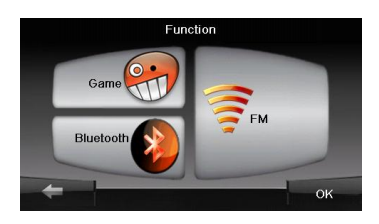

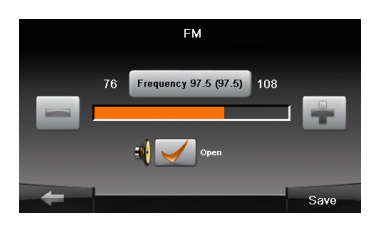

- 1. Tap on **Function** icon on the main menu.
- 2. Tap on **FM** icon to start using Bluetooth function.
- 3. Tap on to tune FM frequency down/up.
- 4. Tap on to open the selected frequency for broadcast.
- 5. Tap on save to save current FM station.
- 6. Tap on to cancel settings and exit.

# Program interface

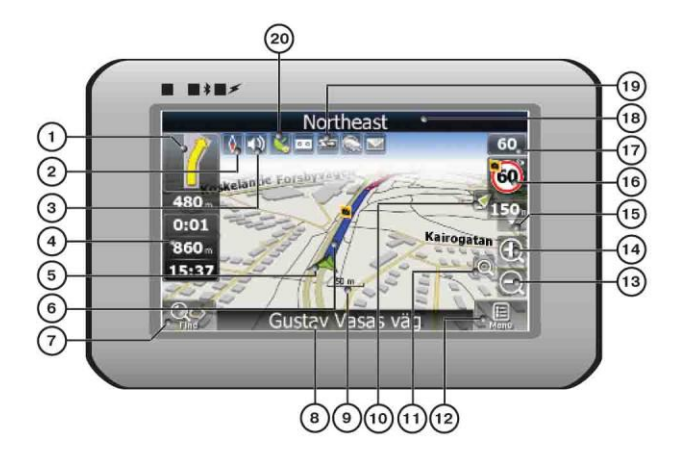

| No.                    | Name                                                            | Function                                                          |
|------------------------|-----------------------------------------------------------------|-------------------------------------------------------------------|
| 1 Next maneuver        | Next maneuver on the way and distance up to it. Press this Icon |                                                                   |
|                        |                                                                 | to open route options menu.                                       |
| 2                      | Compass                                                         | Press the compass loon to edit map rotation mode, map view        |
|                        |                                                                 | and day/night mode.                                               |
| 3                      | Sound                                                           | Press this button to turn on/off voice and sound effects.         |
| 4 Information panels   | Information                                                     | Display time until the end of the trip, total route length, and   |
|                        | panels                                                          | arrival time.                                                     |
| 5                      | GPS-cursor                                                      | If GPS connection is established, displays your current location. |
| 6                      | Route                                                           | Route you are currently navigating displays as a wide blue line.  |
|                        |                                                                 | Press this button to enter the search menu and to find specific   |
| 7                      | Search                                                          | address or object (you can find more Info about Search In         |
|                        |                                                                 | ~Functionality~ section)                                          |
| 8 Information<br>panel |                                                                 | Shows street name you are currently moving on Available only      |
|                        | Information<br>panel                                            | if CDC as CLONACC connection is established. If there is no       |
|                        |                                                                 | I GPS of GLONASS connection is established. If there is no        |
|                        |                                                                 | street name, the direction will be shown.                         |
| 9                      | Scale                                                           | Map current scale.                                                |

# Program interface

| No. | Name                             | Function                                                                                                    |
|-----|----------------------------------|----------------------------------------------------------------------------------------------------|
| 10  | Return to<br>current<br>location | You can see the green arrow at the top of the screen if the map<br>was moved relative to your position. Press it to return view to<br>your current location.                                                                                                    |
| 11  | Autoscale                        | If you zoom In/out with ~Autozoom~ function activated, this function will deactivate for a period according to settings. Press this button to activate ~Autozoom~ function manually.                                                                             |
| 12  | MENU                             | Press to enter the Main Menu.                                                                                                    |
| 13  | Zoom Out                         | Decrease map scale.                                                                                                    |
| 14  | Zoom In                          | Increase map scale.                                                                                                    |
| 15  | Map slope                        | Press "Up"/"Down" to slope the map. Available only if scale is between 5 and 300 m.                                                                                                    |
| 16  | Speedcam<br>window               | When you approach a speed camera with visual warnings being activated the window will appear In upper right comer <i>at</i> the screen. This window shows you permitted speed and distance left. Press the window to turn On/Off speed exceeding sound warnings. |
| 17  | Speed                            | Current speed. Available only with GPS connection established.                                                                                                    |
| 18  | Information<br>panel             | Shows street name you are currently moving on. Available only if GPS or GLONASS connection is established. If there is no street name, the direction will be shown.                                                                                              |
| 19  | Battery                          | Icon displays battery life. Press it to open window with full information about battery life and remaining memory.                                                                                                    |
| 20  | GPS                              | GPS connection button. Green icon - connection enabled, white icon – function disabled. Green icon also has a dot <i>at</i> different color: red - no connection, yellow - poor connection, green - connection established.                                      |

# Program interface

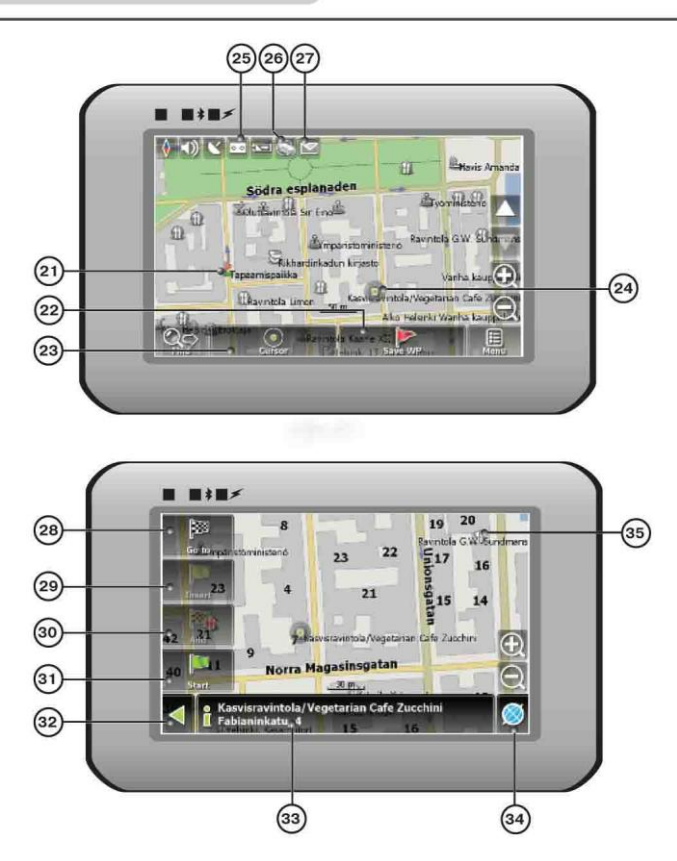

| No. | Name     | Function                                                                        |  |
|-----|----------|---------------------------------------------------------------------------------|--|
| 21  | Waypoint | Waypoints are manually created by the user and display with red flags on a map. |  |
| 22  | "SaveWP" | Saves current mark on map as a waypoint.                                        |  |

| No. | Name               | Function                                                                                                    |
|-----|--------------------|----------------------------------------------------------------------------------------------------|
| 23  | "Cursor"           | Shows the menu of mark on map                                                                                                    |
| 24  | Mark on map        | Touch the screen with a stylus to set a mark. You can save this mark as a way point add it to the route or see object's characteristics the mark was set on. |
| 25  | Track record       | Track record. Green icon - track record enabled, white icon function disabled.                                                                               |
| 26  | Traffic Jams       | Press this icon to edit "Navitel.Traffic Jams." function.                                                                                                    |
| 27  | Navitel.SMS        | Button is used to read/send SMS-messages and to work with coordinates given there. Figure near the icon displays number of unread messages.                  |
| 28  | "Go To"            | "Mark on map" becomes the end point of the route.                                                                                                    |
| 29  | Insert             | "Mark on map" becomes the middle point of the route                                                                                                    |
| 30  | "Add"              | "Mark on map" becomes the end point of the route, whereas previous end point becomes middle point.                                                           |
| 31  | "Start"            | "Mark on map" becomes the start point of the route. You should turn off your GPS/GLOANASS-receiver.                                                          |
| 32  | Back               | Depends on way you got to this screen , returns back to "Map" screen or to find menu.                                                                        |
| 33  | Info               | Info about current "Mark on map" position. Tap to see more.                                                                                                  |
| 34  | Back to map        | Returns to the "Map" page                                                                                                    |
| 35  | Object of interest | Different objects on map (traffic lights, metro stations, petrol stations etc.).                                                                             |

#### Autorouting

In order to create a route automatically, from the current position to the destination point, tap with the stylus pen on the place on the map where the final point is, tap on the "Cursor" button and in the context menu choose "Go to" (Fig. 1). The calculated route will be shown on the map in blue color with highly visible dark border (Fig. 2). Please, note that in case of non-routable maps, the route will represent a straight green line from your position to the destination point, ignoring the existing buildings, roads, etc.

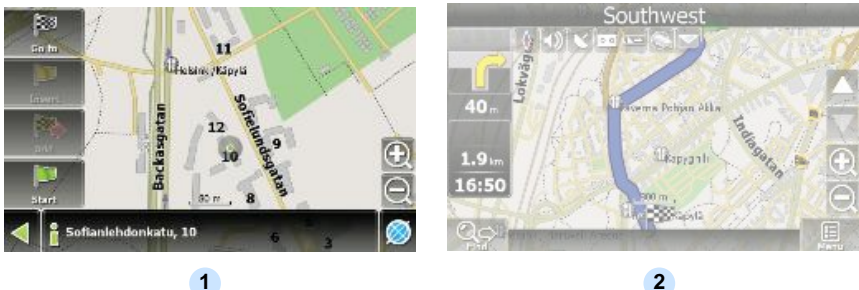

1

#### Autorouting using search

Find an object of interest using "Search" and press it with stylus, then select "Go To" item from the menu. Apart from this item there are also "Insert" — add a point between two points of existing route, and "Add" — point is added to the end of a route and continues it. Both items are available only with existing route.

#### Manual route creation

The difference of this route creation method from previous two is what you can set a start point and a destination point.

To create a route, press a map using stylus, press the "Cursor" (Fig. 1) button and "Start" button after the menu appears (Fig. 2). Then find the destination point and press "Cursor" — "Go To" (Fig. 3). If you using maps supports autorouting, route will be created referring to this data and will be the shortest or the quickest. Otherwise waypoints will be connected with strait green lines.

Please note! If GPS-receiver is active, you cannot set the start point!

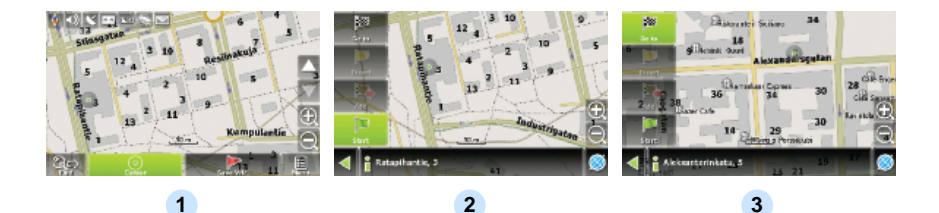

If your device has GPRS-module, or provides Internet connection via the GPRS-module of your mobile phone through Bluetooth, you will be able to use some «Navitel.Navigator» software features like «Navitel.Traffic» and «Navitel.SMS» services.

#### Navitel. Traffic

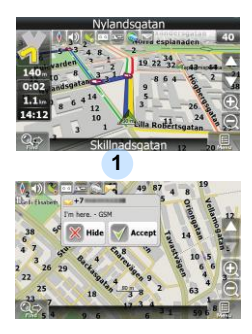

2

Using this service you can see the traffic situation in Russia, Ukraine, Belarus or any other country you have official map for. To set the service, go to "Settings" -> «On-line services» -> "Traffic Jams". When the service is active, the roads *are* colorized in different colors, which mean: red - traffic jam, pink - movement is complicated, yellow - movement is a bit complicated, green - favorable traffic(1).

#### Navitel.SMS

The special window will appear on the screen when you receive the Navitel.SMSI2]. Select "Hide" to hide it or "Accept" to see options.

#### Note:

For more detailed information regarding the functionality of Navitel 5.0 software, please, refer to the compete user manual on CD, or to www.prestigio.com.

## Troubleshooting

#### NOTE:

Immediately turn off the device and disconnect the power adapter if the device is not working properly. Never try to repair the unit without authorized professionals for it may damage the unit.

| PROBLEM                                                            | POSSIBLE CAUSE                                          | POSSIBLE SOLUTION                                                                                                    |
|--------------------------------------------------------------------|---------------------------------------------------------|----------------------------------------------------------------------------------------------------|
|                                                                    |                                                         |                                                                                                    |
| Users can't turn<br>on the unit.                                   | The adaptor doesn't connect well.                       | Connect the adaptor correctly.                                                                                                    |
|                                                                    | The built-in rechargeable battery is weak.              | Use the adaptor to supply power or charge the battery.                                                                            |
|                                                                    |                                                         |                                                                                                    |
| There is no sound.                                                 | The volume may be turned down or mute.                  | Turn up the volume or turn on the sound output.                                                                                   |
|                                                                    |                                                         |                                                                                                    |
| There is no picture.                                               | The brightness may be turned down.                      | Adjust the brightness of the LCD.                                                                                                 |
|                                                                    |                                                         |                                                                                                    |
| The unit can't<br>receive satellite<br>signals or can't<br>orient. | The unit may be obstructed by buildings or metal block. | Make sure to use the unit<br>out of room; if in the<br>vehicle, you can use the<br>external GPS antenna to<br>solve this problem. |

## Troubleshooting

#### PROBLEM

#### POSSIBLE CAUSE POSSIBLE SOLUTION

The unit can receive signals now but can't then; signals received are not stable.

| The built-in rechargeable battery is weak.                         | Use the adaptor to supply<br>power or charge the<br>battery. |
|--------------------------------------------------------------------|--------------------------------------------------------------|
| The unit may be obstructed by veil, such as heat insulation paper. | Remove the veil.                                             |
| Swing of the unit is too great.                                    | Avoid great swing of the unit.                               |

# Technical specifications

| MODEL                 | GV5250/5250BT        | GV4250/4250BT        |
|-----------------------|----------------------|----------------------|
| Navigation Software   | Navitel              | Navitel              |
| GPS Chipset           | SiRF Atlas V, 533MHz | SiRF Atlas V, 533MHz |
| Channels              | 64                   | 64                   |
| Antenna               | Internal             | Internal             |
| Interface             | USB                  | USB                  |
| Display size          | 5"                   | 4.3"                 |
| Resolution            | 480x272              | 480x272              |
| Display type          | TFT, Touchscreen     | TFT, Touchscreen     |
| RAM                   | 128MB, DDR2          | 128MB, DDR2          |
| Flash                 | 2GB, MLC             | 2GB, MLC             |
| Expansion slot        | Micro SD-Card slot,  | Micro SD-Card slot,  |
|                       | max 8GB              | max 8GB              |
| Battery type/capacity | Li-poly/1200mAh      | Li-poly/1050mAh      |
| Operating system      | Windows CE .NET 6.0  | Windows CE .NET 6.0  |
| Speaker               | Built-in, 1W         | Built-in, 1W         |
| Video formats         | AVI/ASF/ASX/MPEG/    | AVI/ASF/ASX/MPEG/    |
| supported             | MPG/W,V/MP4/3GP2     | MPG/W,V/MP4/3GP2     |
| Audio formats         | MP3,WMA              | MP3,WMA              |
| supported             |                      |                      |
| Earphone jack         | 3.5mm                | 3.5mm                |
| Operating Temperature | -10C ~ +50°C         | -10C ~ +50°C         |
| Operating humidity    | 10% to 90%           | 10% to 90%           |
|                       | non-condensing       | non-condensing       |

EN-24

To establish connection with PC for data access and synchronization, please execute setup file included in the Driver/Documentation CD or download the file from Microsoft website to install:

Microsoft Active Sync® software for operating system Microsoft XP or earlier versions

(http://www.microsoft.com/windowsmobile/en-us/downloads/microsoft/activesync-dow nload.mspx)

and/or

Microsoft Mobile Device Center® software for operating system Microsoft Vista (http://www.microsoft.com/windowsmobile/en-us/downloads/microsoft/device-center-d ownload.mspx).

Please refer to its user manual for more detailed instructions.

### Disclaimer

As the Prestigio products are constantly updated and improved, your device may have a slightly different appearance or modified functionality than presented in this Quick start Guide.

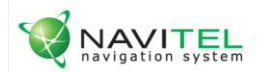

# NAVITEL НАВИТЕЛ НАВИГАТОР

Лицензионный ключ на программу Навител Навигатор вы можете узнать в Настройки ->Информация

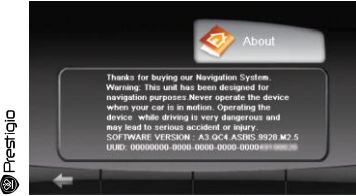

Лицензионная карточка является документом, подтверждающим права на использование навигационной системы "Навител Навигатор". При утере не восстанавливается.

C

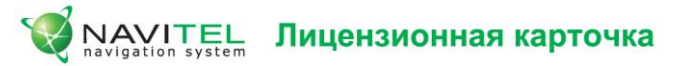

Навигационная система "Навител Навигатор" не продается, а передается Вам на условиях лицензионного Договора. Перед использованием навигационной системы "Навител Навигатор", пожалуйста, ознакомьтесь с лицензионным Договором, размещенным на сайте: http://www.navitel.su/license-agreement-navitel/

Используя навигационную систему "Навител Навигатор", Вы соглашаетесь с обязательствами, возникшими в соответствии с лицензионным Договором.

Если Вы не согласны с лицензионным Договором, то не используйте навигационную систему "Навител Навигатор".

По вопросам технической поддержки обращайтесь по электронной почте - support@navitel.su или по многоканальным телефонам: +7 (495) 232-31-37, +7 (495) 787-66-80

© ЗАО "ЦНТ", 2007 г. www.navitel.su